## **Assigning Cognos Report Permissions**

- 1. Log into the RTS workstation and, from the top of the main POS page, click Local Options > Security > Employee Security.
- 2. On the Employee Access Rights SEC005 page:
  - a. Type in the **Employee Id** number and click the **Tab** key.

**Tip:** To locate the ID of an employee, run an Employee Security Report (Local Options > Security Reports > Employee Security Report).

|           | Texas Dep<br>Helping texan | As Department of Motor Vehicles |      |  |            | REGISTRATION & TITLE SYSTE |  |                   |                      |
|-----------|----------------------------|---------------------------------|------|--|------------|----------------------------|--|-------------------|----------------------|
|           |                            |                                 |      |  | Accounting |                            |  |                   | Help                 |
|           |                            | 100 S 12 C 17 2 S               | - // |  |            |                            |  |                   |                      |
| ployee Ac | cess Rights                | SEC005                          | 5    |  |            |                            |  |                   |                      |
| ployee Ac | cess Rights                | SEC005                          | 5    |  |            |                            |  |                   |                      |
| ployee Ac | cess Rights<br>ser Name: 2 | SEC005<br>29-                   | 5    |  | Emplo      | oyee ld:                   |  | E <u>n</u> able U | Jser Name for Search |

b. Verify the employee information is correct and then click **Reports**.

| Texas<br>HELPING T    | Departm<br>Texans go. he | ent of Motor Vehicles | ATION & TITLE SYSTEM                                                                                                    |            |                      |  |
|-----------------------|--------------------------|-----------------------|----------------------------------------------------------------------------------------------------|------------|----------------------|--|
| Customer Misc         |                          |                       |                                                                                                    | Funds Exit |                      |  |
| Employee Access Rig   | ghts SEC00               | 05                    |                                                                                                    |            |                      |  |
| User Name             | : 229-                   | PSMITH                | Employee Id: 12345                                                                                                    | Enable     | User Name for Search |  |
| =Checked (<br>session | during                   | Select if needed:     | Istration Only<br>(Registration<br>atus Change<br>Inquiry<br>neous Registration<br>pecial Plates<br>iscellaneous<br>Regorts<br>Dear Options<br>Accounting<br>Inventory<br>Eunds<br>Delete<br>Cancel | П Rese     | et Pass <u>w</u> ord |  |

(Continued on next page)

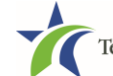

Assigning Cognos Report Permissions

3. On the Security Access Rights Reports SEC012 page, click the COGNOS Reports checkbox and then click the Enter button.

| Теха:             | S Departm<br>g texans go. hi | nent <i>of</i> Mo | REGISTRATION & TITLE SYSTEM |                     |      |   |   |  |  |
|-------------------|------------------------------|-------------------|-----------------------------|---------------------|------|---|---|--|--|
| Customer Mis      |                              |                   |                             |                     |      |   |   |  |  |
| Security Access R | ights Report                 | s SEC012          |                             |                     |      |   |   |  |  |
| Employee Id:      | 12345                        |                   |                             |                     |      |   |   |  |  |
| Employee Nam      | Employee Id. 12345           |                   |                             | PAT                 |      |   | м |  |  |
|                   |                              |                   |                             |                     |      |   |   |  |  |
|                   |                              |                   |                             | Reports             |      |   |   |  |  |
|                   |                              |                   |                             |                     |      |   |   |  |  |
|                   |                              |                   | <b>V</b> R                  | eports              |      |   |   |  |  |
|                   |                              |                   | <u>s</u>                    | ales Tax Allocation |      |   |   |  |  |
|                   |                              |                   | <u>Reprint Report</u>       |                     |      |   |   |  |  |
|                   |                              |                   | Evennt Sticker Report       |                     |      |   |   |  |  |
|                   |                              |                   |                             |                     |      |   |   |  |  |
|                   |                              |                   | Electronic Title Report     |                     |      |   |   |  |  |
|                   |                              |                   | S                           | uspected Fraud Re   | port |   |   |  |  |
|                   |                              |                   | COGNOS Reports              |                     |      |   |   |  |  |
|                   |                              |                   | Enter                       | Cancel              | Help | ) |   |  |  |

4. Back on the **Employee Access Rights SEC005** page, verify that a red checkmark is displayed to the left of **Reports** and then click the **Revise** button.

**Note:** If you are adding this user at this time, click the **Add** button (which will be active).

5. On the **Confirmation** popup, click the **Yes** button.

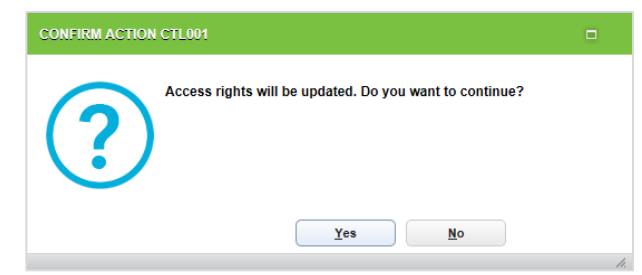

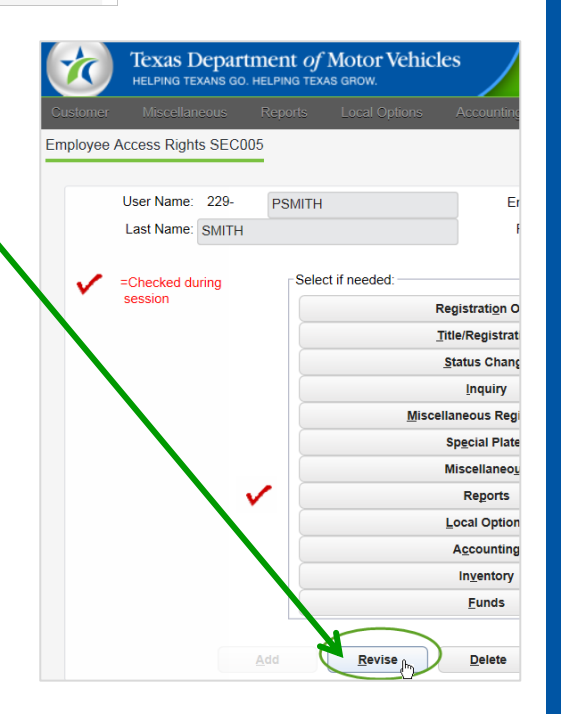

6. Back on the **Employee Access Rights SEC005** page, repeat the steps above to add another Cognos User or click the **Cancel** button to display the main RTS POS page.

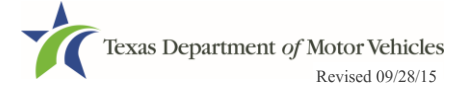